้คู่มือการใช้งานระบบ E-Document ในส่วนของการออกเลขทะเบียนส่ง

1. เมื่อเข้าสู่ระบบเรียบร้อยแล้ว ให้เลือกเมนู ด้านซ้าย "เอกสารราชการ"

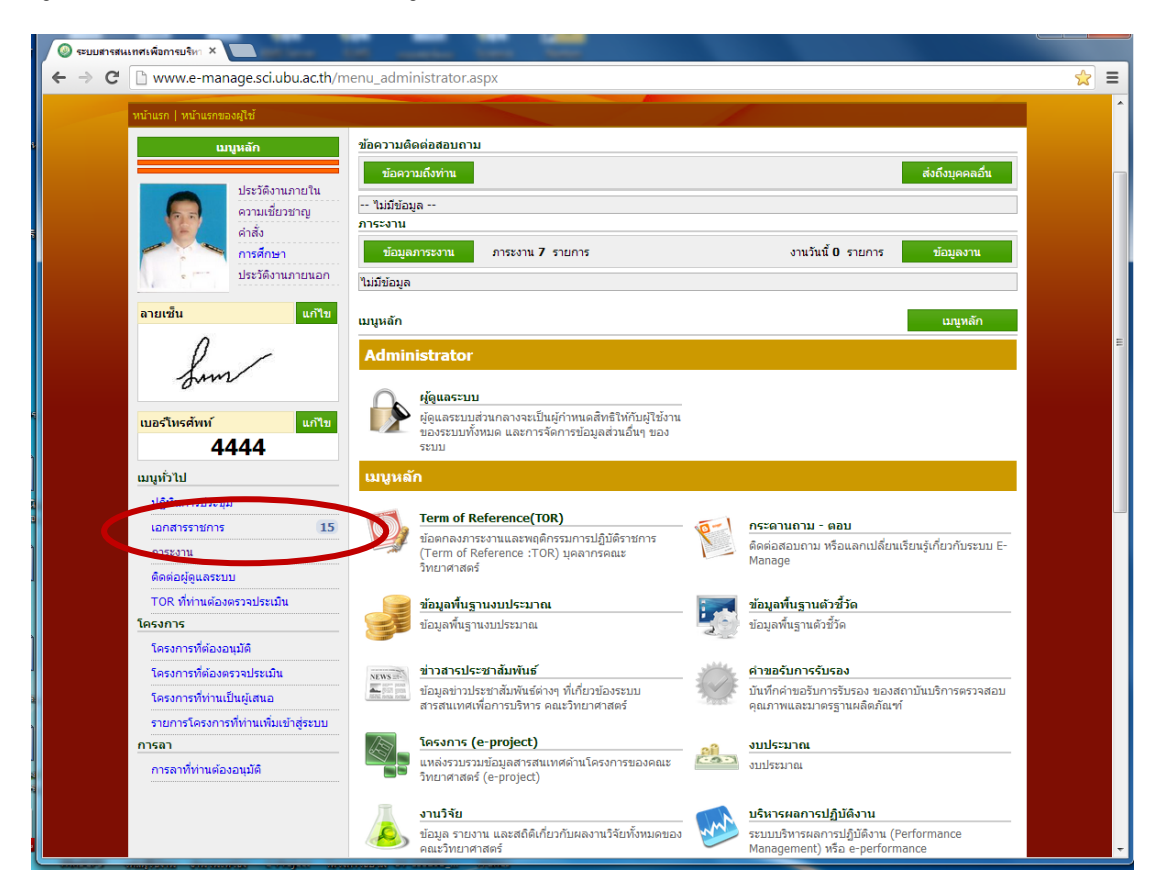

2. จะปรากฏหน้าจอระบบเอกสารราชการในส่วนของเอกสารที่ส่งถึงผู้ใช้งานเอง

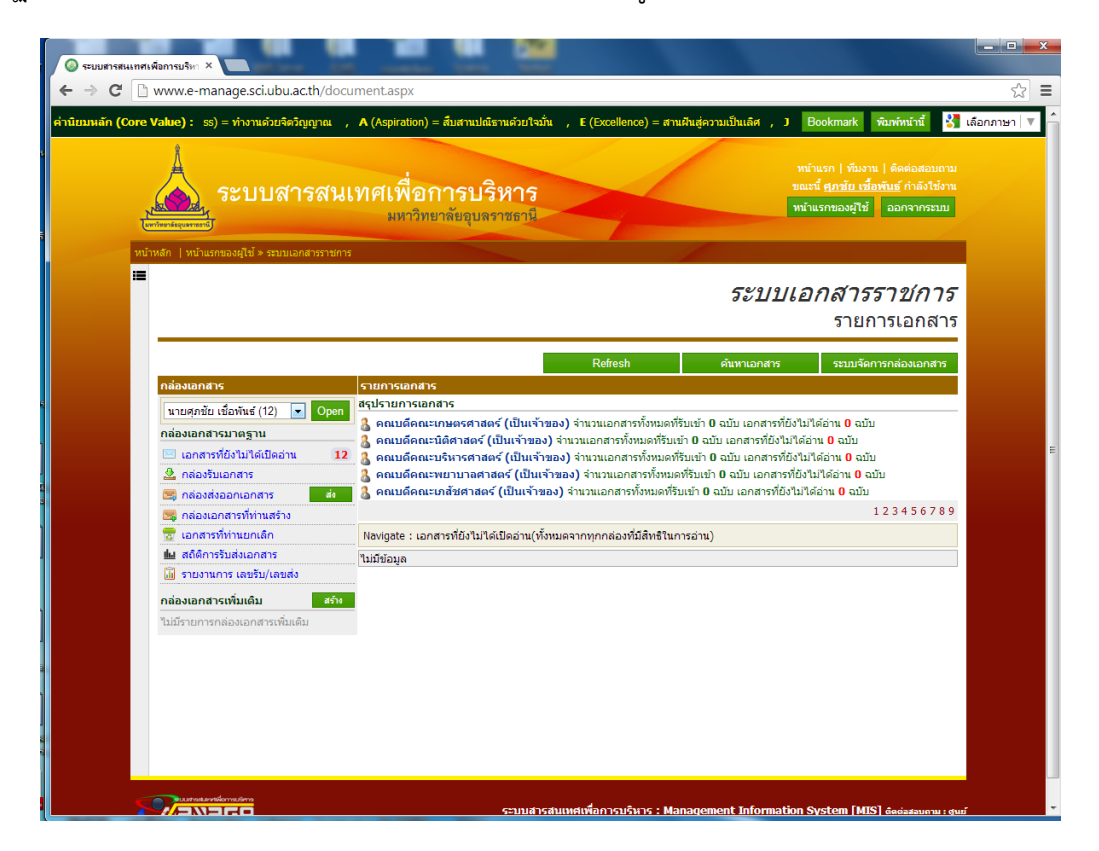

3. เมื่อต้องการออกเลขส่งเอกสารให้เปลี่ยนกล่องเอกสารเป็น "คณะวิทยาศาสตร์" เท่านั้น

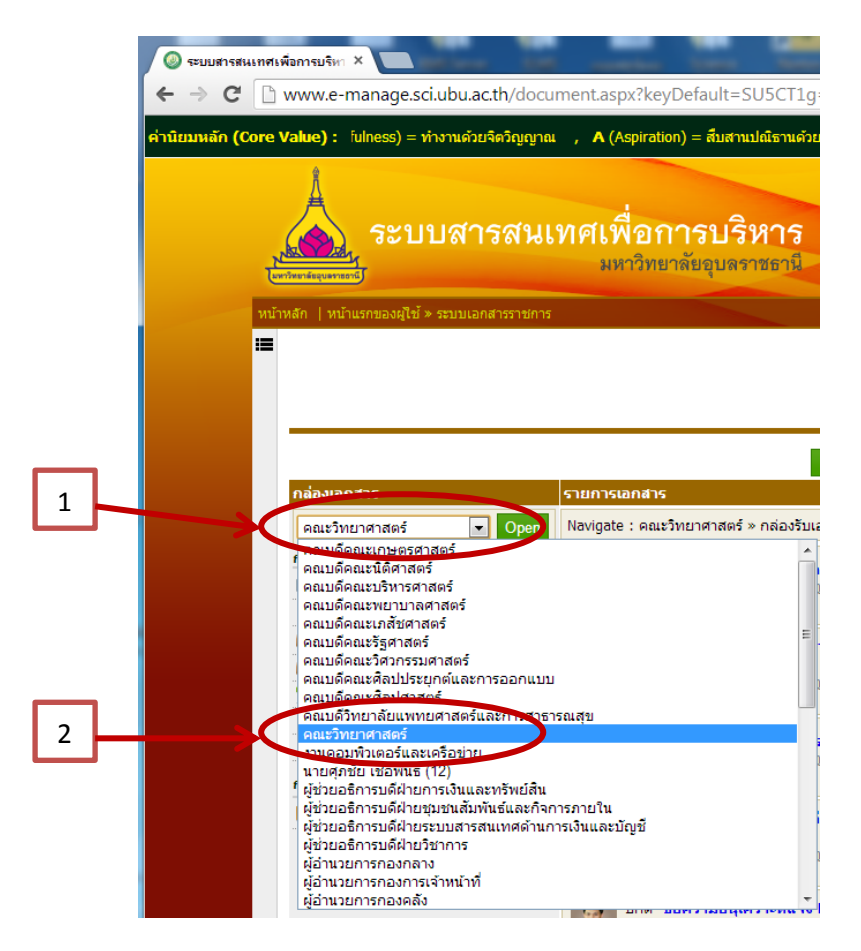

4. เมื่อเข้ากล่องเอกสาร "คณะวิทยาศาสตร์" ให้คลิกเลือก ที่ "ส่ง"

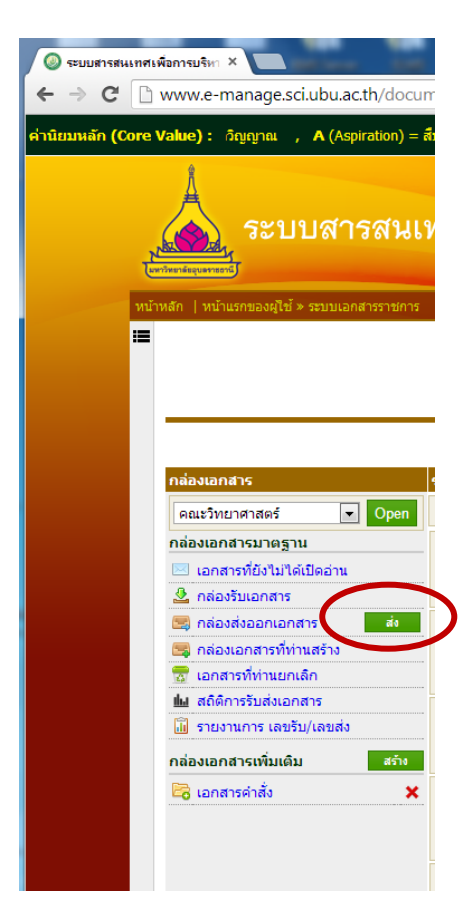

 ระบบจะสร้างฟอร์มในการส่งเอกสารขึ้นมา ให้กรอกรายละเอียดของเอกสาร เมื่อกรอกรายละเอียดเสร็จ ให้เลือกที่ "กำหนดผู้รับ" เพื่อกำหนดผู้รับเอกสารที่จะส่งไป

| 🔘 ระบบสารสนเ | ทศเพื่อการบริหา ×             |                                      | d.        |                        |                     |                    |                                       |
|--------------|-------------------------------|--------------------------------------|-----------|------------------------|---------------------|--------------------|---------------------------------------|
| ← → C        | www.e-manage.sc               | i.ubu.ac.th/documentCreate.aspx?keyD | efault=SU | 5CT1g=-Ng==-Ng==&ke    | yOption=Ng==        |                    | ☆ =                                   |
|              | หน้าหลัก   หน้าหลักผู้ดูแลระบ | บ » รายการเอกสาร » ส่งเอกสารราชการ   |           |                        |                     |                    | · · · · · · · · · · · · · · · · · · · |
|              |                               |                                      |           |                        | ระบบเอกส            | กรราชการ           |                                       |
|              |                               |                                      |           |                        | ส่งเ                | อกสารราชการ        |                                       |
|              |                               |                                      |           |                        |                     |                    | -                                     |
|              | v #                           |                                      |           |                        |                     | บันทึกและส่งเอกสาร |                                       |
|              | ขอมูลพื้นฐานของเอกสา          | ร<br>คณะวิทยาสาสกร์                  |           |                        |                     |                    |                                       |
|              | สงางเนเมของ.<br>ชื่อเอกสาร:   | PRESINE PETRICI                      |           |                        |                     |                    |                                       |
|              | เลขที่เอกสาร :                |                                      |           |                        |                     |                    |                                       |
|              | เรียน :                       |                                      |           |                        |                     |                    |                                       |
|              | จาก:                          |                                      |           |                        |                     |                    |                                       |
|              | ค่าอธิบายเรียน :              |                                      |           |                        |                     |                    |                                       |
|              | วันที่เอกสาร :                |                                      |           |                        |                     |                    |                                       |
|              | รูปแบบสั่งการ :               | ไม่ระบุ                              | •         |                        |                     |                    |                                       |
|              | ระดับชั้นเอกสาร :             | ปกติ                                 | -         |                        |                     |                    |                                       |
|              | ความเร็วเอกสาร :              | ปกติ                                 | •         |                        |                     |                    |                                       |
|              | ประเภทเอกสาร :                | ค่าสัง                               | •         |                        |                     |                    |                                       |
|              | หมายเหตุ:                     |                                      |           |                        |                     |                    |                                       |
|              |                               |                                      |           |                        |                     |                    |                                       |
|              |                               |                                      |           |                        |                     |                    |                                       |
|              |                               |                                      |           |                        |                     |                    |                                       |
|              | สงถึง                         |                                      |           |                        | 🔲 ส่งเข่ากล่อ กายใน | กำหนดชอผู้รับ      |                                       |
|              | รายชอผูรบ :                   |                                      |           |                        |                     | <u>^</u>           | _                                     |
|              |                               |                                      |           |                        |                     |                    |                                       |
|              |                               |                                      |           |                        |                     | ~                  |                                       |
|              | เอกสารแนบ                     |                                      |           |                        |                     |                    |                                       |
|              | เอกสารแนบ(เลือกจาก            | เครื่องคอมพิวเตอร์ของท่าน)           |           | แบบฟอร์มเพิ่มเอกสารแนบ |                     | Refresh            |                                       |
|              |                               | Drop files here                      |           |                        |                     |                    |                                       |
|              | Solort File                   |                                      |           |                        |                     |                    |                                       |
|              | Select File                   |                                      |           |                        |                     |                    |                                       |

จากนั้นจะปรากฏฟอร์ม "ผู้รับเอกสาร" ขึ้นมา ห็คลิกเลือกที่ "เพิ่มผู้รับเอกสาร"

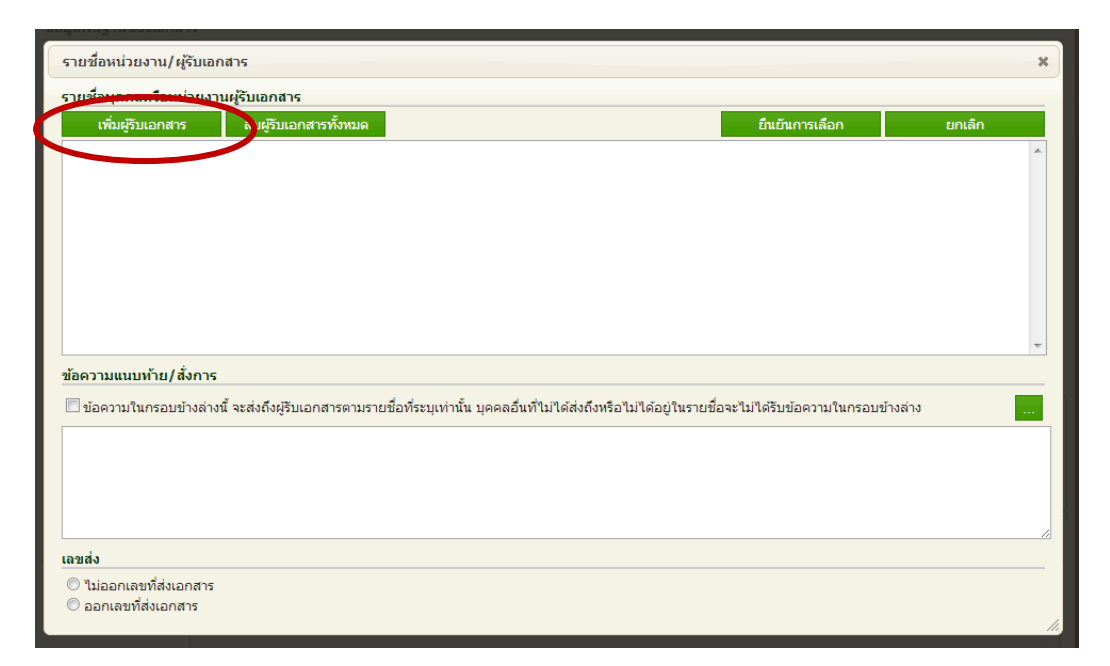

 ให้กรอกชื่อผู้รับที่ช่อง "ค้นหา" แล้วกด Enter หนึ่งครั้ง จะปรากฏรายชื่อที่เราต้องการขึ้นมาในช่องกลาง ให้ทำ เครื่องหมายถูกเลือกรายชื่อที่เราต้องการส่ง แล้วคลิกที่ "ยืนยันการเลือก"

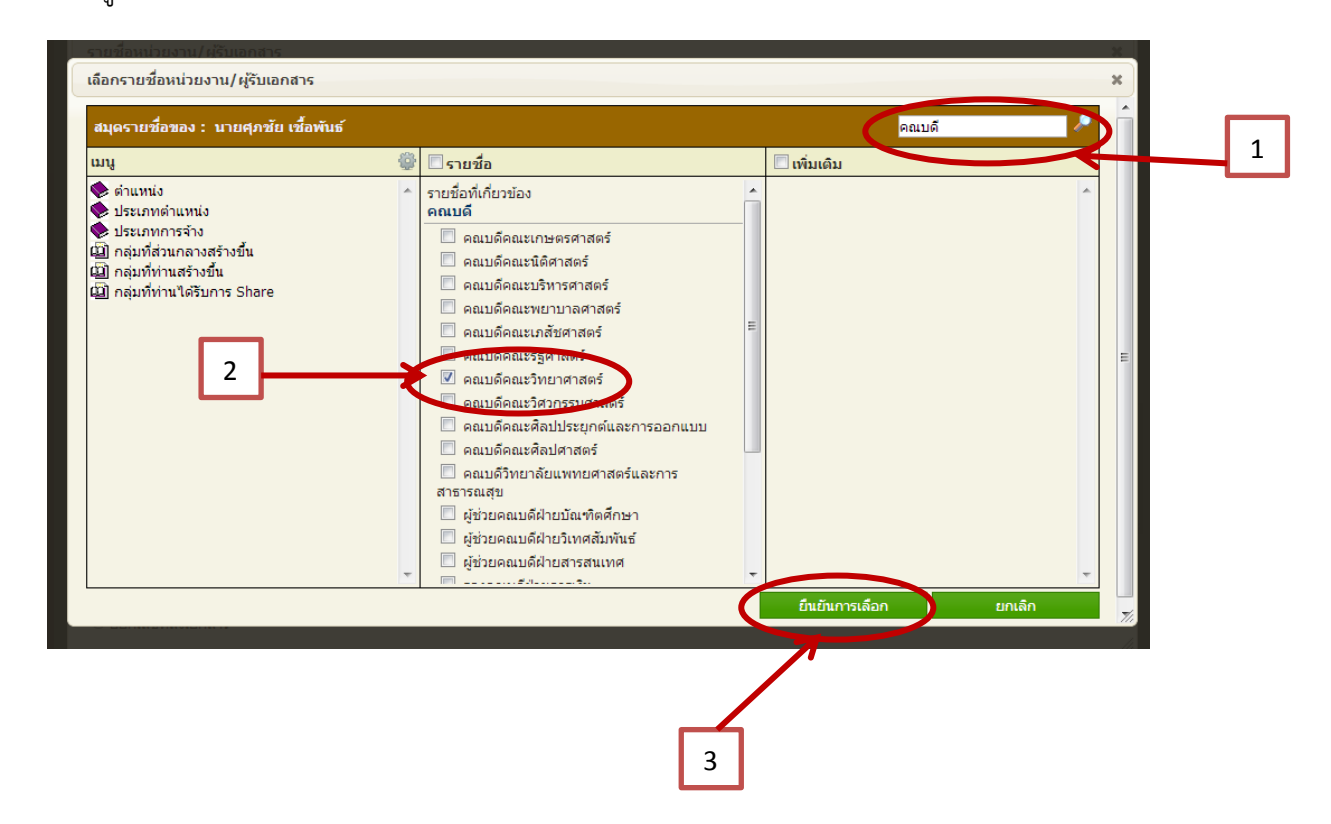

 เมื่อเรายืนยันการเลือกรายชื่อผู้รับเสร็จระบบจะให้เราตรวจสอบรายชื่อผู้รับอีกครั้ง เมื่อตรวจสอบความถูกต้องของ รายชื่อผู้รับเสร็จ ให้คลิกเลือกที่ "ออกเลขที่ส่งเอกสาร" แล้วคลิกที่ "ยืนยันการเลือก"

| <mark>สำคับ ส่งไปที่</mark><br>2 คณบดีคณะวิทยาศาสตร์                          | ระดับความสำคัญก<br>ปกติ                   | ณูการส่ง <del>ยาก</del><br>ยกเลื | <del>นก</del> เข เลือนขึ้ | <b>ั้น เ</b> ลื่อนลง |
|-------------------------------------------------------------------------------|-------------------------------------------|----------------------------------|---------------------------|----------------------|
| 2 คณบดีคณะวิทยาศาสตร์                                                         | ม่าคั                                     | មកតេ                             | in                        |                      |
|                                                                               |                                           |                                  |                           |                      |
|                                                                               |                                           |                                  |                           |                      |
|                                                                               |                                           |                                  |                           |                      |
|                                                                               |                                           |                                  |                           |                      |
| ข้อความแนบท้าย/สั่งการ                                                        |                                           |                                  |                           |                      |
| 🔲 ข้อความในกรอบข้างล่างนี้ จะส่งถึงผู้รับเอกสารตามรายชื่อที่ระบุเท่านั้น บุคค | น บุคคลอื่นที่ไม่ได้ส่งถึงหรือไม่ได้อยู่ใ | บยู่ในรายชื่อจะไม่ได้รับข้อ      | อความในกรอบข้างล่าง       |                      |

 จากนั้นระบบจะให้เราตรวจสอบเนื้อหาของรายละเอียดเอกสารอีกครั้ง เมื่อตรวจสอบครบถ้วน ให้คลิกที่ "บันทึกและส่ง เอกสาร"

| 🔘 ระบบสารสนเร | ทศเพื่อการบริหา ×             |                                                                              |         | ×   |
|---------------|-------------------------------|------------------------------------------------------------------------------|---------|-----|
| ← → C         | 🗋 www.e-manage.sc             | i.ubu.ac.th/documentCreate.aspx?keyDefault=SU5CT1g=-Ng==-Ng==&keyOption=Ng== | ξ       | 2 ≡ |
|               | หน้าหลัก   หน้าหลักผู้ดูแลระร | มม » รายการเอกสาร » สั่งเอกสารราชการ                                         |         |     |
|               |                               | ระบบแอกสารราชโก                                                              | 175     |     |
|               |                               | ส่งเอกสารราช                                                                 | ้การ    |     |
|               |                               |                                                                              |         |     |
|               |                               | บันทึกและส่งเอกส                                                             | hs      |     |
|               | ข้อมูลพื้นฐานของเอกส          | 15                                                                           |         |     |
|               | สร้างในนามของ :               | คณะวิทยาศาสตร์                                                               |         |     |
|               | ชื่อเอกสาร :                  | ทดสอบการส่งเอกสาร                                                            |         |     |
|               | เลขทีเอกสาร :                 |                                                                              | _       |     |
|               | 15011 :                       | คณบดีคณะวิทยาศาสตร์                                                          |         |     |
|               | จาก:                          | งานคอมพิวเตอร์และเครือข่าย                                                   | <u></u> |     |
|               | ค่าอธิบายเรียน :              |                                                                              |         |     |
|               | วันที่เอกสาร :                | 02/01/2557                                                                   |         |     |
|               | รูปแบบสังการ :                | แจ้งเพื่อทราบ 💌                                                              |         | =   |
|               | ระดับชั่นเอกสาร :             | ปกติ                                                                         |         |     |
|               | ความเร็วเอกสาร :              | ปกติ                                                                         |         |     |
|               | ประเภทเอกสาร :                | ทนังสือภายใน ▼                                                               |         |     |
|               | หมายเหตุ :                    |                                                                              |         |     |
|               |                               |                                                                              |         |     |
|               |                               |                                                                              |         |     |
|               |                               |                                                                              |         |     |
|               | ส่งถึง                        | 🔲 ส่งเข้ากล่องภายใน กำหนดชื่อผู้รับ                                          |         |     |
|               | รายชื่อผู้รับ :               | คณบดีคณะวิทยาศาสตร์                                                          | *       |     |
|               |                               |                                                                              |         |     |
|               |                               |                                                                              |         |     |
|               |                               |                                                                              | ~       |     |
|               | เอกสารแนบ                     |                                                                              |         |     |
|               | เอกสารแนบ(เลือกจาก            | เครืองคอมพิวเตอร์ของท่าน) แบบฟอร์มเพิ่มเอกสารแนบ Ret                         | resh    |     |
|               |                               | Drop files here                                                              |         |     |
|               | Select File                   |                                                                              |         |     |
|               | Select The                    |                                                                              |         | ا ک |

10. เมือดำเนินการเสร็จสิ้นทุกขั้นตอนระบบจะแสดงรายละเอียดของเอกสารขึ้นมา พร้อมทั้งเลขส่งเอกสารขึ้นมาในช่องสีฟ้า

|                                                                                      | ระบบเอกสารราขการ                                        |
|--------------------------------------------------------------------------------------|---------------------------------------------------------|
|                                                                                      | รายการเอกสาร                                            |
| ตอบกลับ ส่งต่อ Refresh                                                               | เอกสารคำสั่ง 💌 Move                                     |
| ข้อมูลทั่วไป เอกสารแนบ ข้อมูลการรับ/ส่งเอกสาร ทางเดินเอกสาร เลขที่รับเอ              | กสาร เลขที่ส่งเอกสาร                                    |
| เรื่อง : ขอแจ้งกำหนดการประชุมคณะกรรมการประจำคณะวิทยาศ                                | ชาสตร์ ประจำปี <b>2557</b>                              |
| ข้อมูลผู้สิ่ง                                                                        |                                                         |
| ชื่อผู้ส่ง : คณะวิทยาศาสตร์ (นายภูมรินทร์ ทองแดง)                                    |                                                         |
| วันที่ส่ง : 2/1/2557 10:15:59                                                        | คณะวทยาคาสตร                                            |
| ความสำคัญการส่ง : ปกติ                                                               | เลขทลง : (57) ครับ529.7/6                               |
| ลงนาม/สังการ : ไม่ระบุ                                                               | านทุกง : 2/1/200/ 10:15:59<br>ส่งอื่า : ออมร้างแอสวสตร์ |
|                                                                                      |                                                         |
| ข้อมูลเอกสาร                                                                         |                                                         |
| ด่วน                                                                                 |                                                         |
| เลขที่เอกสาร : ศธ 0529.7.1.2/ว 006<br>*                                              |                                                         |
| ระดับชั้นความลับ : ปกติ                                                              |                                                         |
| ประเภทเอกสาร : คำสัง                                                                 |                                                         |
| วันทีเอกสาร : "ไม่ระบุ                                                               |                                                         |
| เรียน: ห่วหนาภาควชา                                                                  |                                                         |
| จาก : สานกงานเลขานุการ<br>*                                                          | 2557                                                    |
| เว้าของอุสาร : อุดเหว็พยาสาสตร์ (ขอยดาโรมพร์ ของแอง)                                 | 2557                                                    |
| เจาของเอกตาร : พณะราทอาศาสตร (นายภูมรนทร ทองแตง)<br>วันเพิ่สร้าง : 2/1/2557 10:15:50 |                                                         |
| วันที่ผาดอายุ: ไม่ระบ                                                                |                                                         |
| สถานะการดำเนินการแล้วเสร็จ                                                           |                                                         |
| เริ่มอ่าเพิ่มการวันที่ : ไม่ระบ                                                      |                                                         |
| วันที่สิ้นสุด : ไม่ระบ                                                               |                                                         |
| สถานะดำเนินการ : ไม่กำหนดระยะเวลา                                                    |                                                         |
| อ้างถึง                                                                              |                                                         |
| เอกสาร : ไม่ระบ                                                                      |                                                         |
| คำอธิบาย : ไม่ระบุ                                                                   |                                                         |
| หมายเหตุ                                                                             |                                                         |
| ไม่ระบ                                                                               |                                                         |
| •                                                                                    |                                                         |
| ข้อความแนบท้าย / สั่งการ                                                             | แก้ไขข้อมูล                                             |
|                                                                                      |                                                         |

มีปัญหาในการใช้งานระบบ โทร. 4444